•工作经验•

# 空气质量日报、预报传输方法的改进

李 军,吴 刚 (连云港市环境监测中心站,江苏 连云港 222001)

中图分类号: X820.9 文献标识码: C 文章编号: 1006-2009(2002) 04-0040-01

中国环境监测总站已在中央电视台一套节目 发布重点城市空气质量日报和预报,要求各重点城 市按照日报、预报技术规定每日按时向中国环境监 测总站传输数据。为此,中国环境监测总站开通了 拨号连接(PSTN),利用 FTP 命令进行传输,规定 在 Windows 95/98 的 MS DOS 环境状态下,使用 FTP 命令,以 DOS 命令方式,键入一系列 FTP 命 令把日报、预报发出去,操作繁琐、在线时间长。许 多省、市环境监测站采用了其他的 FTP 传输软件, 如 LeapFTP<sup>[1]</sup>、CuteFTP 等,以提高传输效率,缩 短传输时间。在实际工作中发现,使用 Windows 下的 IE5.0(或更高版本,如 IE5.5) 浏览器进行传 输,完全可达到简单实用、快速高效的目的。

#### 1 操作系统要求

Windows 98、E5.0或其以上版本。

## 2 建立连接

在第一次传输之前要建立中国环境监测总站 计算机的相关信息。第一次连接成功后可把中国 环境监测总站的页面添加到收藏夹,下次使用时直 接点击即可。

(1) 在 Windows 开机面板下双击 <u>我的电脑</u>
<u>我号网络</u>
建立新连接。

(2)双击建立新连接,按提示输入中国环境监测总站的名称、区号及电话号码,按完成,即出现 中国环境监测总站的连接图标。

(3)双击中国环境监测总站的连接图标或直接 点击桌面 IE 图标进入 IE 操作界面和 拨号连接, 在拨号连接中选择连接到中国环境监测总站,并 输入中国环境监测总站分配给每个城市的用户名 和密码。选中保存密码,并点击连接。

(4) 连接通以后, 在 E 浏览操作界面的地址栏 内键入 ftp: 10. 102. 255. 250, 按 ENTER, 根据提 示再次输入密码,选择保存密码,按 ENTER, 即进 入了中国环境监测总站总目录。

(5) 在总目录中打开本城市的文件夹, 在 IE 浏 览器操作界面的菜单收藏项中将该文件夹添加到 收藏夹。

3 数据传输

在 Windows 操作界面下打开 IE 浏览器, 连接接通后, 选择已保存在收藏夹中的中国环境监测总站连接, 即进入了本市的目标目录。将当日要传输的文件拖入或复制、粘贴入即可。

## 4 断开连接

传输完成后,点击连接状态图标,断开与中国 环境监测总站的连接。

使用以上方法传输空气质量日报、预报数据文件,操作简便,界面直观简捷,省时省力,每日向中国环境监测总站传输文件可在 20 s内完成。此方法同样适用于向省环境监测中心传输空气质量周报、日报和重点城市饮用水源地监测月报等。

#### [参考文献]

[1] 张子凡. 空气质量日报传输方法的改进[J]. 环境监测管理与 技术, 2001, 13(3): 36.

收稿日期:2001-12-08;修订日期:2002-06-05 作者简介:李 军(1974-),男,江苏连云港人,工程师,学士, 从事大气自动监测工作。